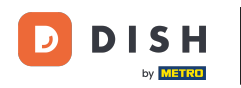

Reserva DISH - Utilização de notas internas na ferramenta de reservas

Bem-vindo ao painel do DISH Reservation. Neste tutorial, mostramos como usar notas internas para suas reservas.

| <b>DISH</b> RESERVATION   |                                                                                                    | <b>*</b> • | Test Bistro Trai    | ning 🕤 🛛        |             | •      |
|---------------------------|----------------------------------------------------------------------------------------------------|------------|---------------------|-----------------|-------------|--------|
| Reservations              | Have a walk-in customer? Received a reservation request over phone / email? Don't forget to add it to you reservation book! | our        | WALK-IN             | ADD RESERVAT    |             |        |
| म Table plan              | Wed, 27 Sep - Wed, 27 Sep                                                                                                   |            |                     |                 | ) (>        |        |
| 🐣 Guests                  | There is <b>1</b> active limit configured for the selected time period                                                      |            |                     | Show n          | nore 🗸      |        |
| Feedback                  | ○ All ○ Completed                                                                                                    |            | ë0 <b>₽</b> 0       | ) <b>=</b> 0/49 |             |        |
| Reports Settings          |                                                                                                    |            |                     |                 |             |        |
| 𝔗 Integrations            |                                                                                                    |            |                     |                 |             |        |
|                           | No reservations available                                                                                                   |            |                     |                 |             |        |
| Too many guests in house? | Print                                                                                                    |            |                     |                 | 6           |        |
| Pause online reservations | Designed by Hospitality Digital GmbH. All rights reserved.                                                                  | FAQ   Terr | ms of use   Imprint | Data privacy    | Privacy Set | ttings |

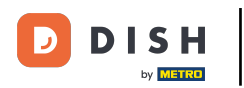

# • Quando o menu Reservas é selecionado, você vê uma visão geral das suas reservas.

| DISH RESERVATION                                       |                                                                                                    | 🌲 🔹 Test Bistro Training 🕤 🛛 🎽 🖉 🏵                             |
|--------------------------------------------------------|----------------------------------------------------------------------------------------------------|----------------------------------------------------------------|
| E Reservations                                         | Have a walk-in customer? Received a reservation request over phone / email? Don't forget to a reservation book! | add it to your WALK-IN ADD RESERVATION                         |
| Ħ Table plan                                           |                                                                                                    |                                                                |
| 🎢 Menu                                                 | Wed, 27 Sep - Wed, 27 Sep                                                                                       |                                                                |
| 🐣 Guests                                               | There is <b>1</b> active limit configured for the selected time period                                          | Show more 🗸                                                    |
| 🕲 Feedback                                             |                                                                                                    |                                                                |
| 🗠 Reports                                              | ○ All ○ Completed                                                                                               | led <b>⊘</b> 0 <b>≥</b> 0 <b>=</b> 0/49                        |
| 🌣 Settings 👻                                           |                                                                                                    |                                                                |
|                                                        | No reservations available                                                                                       |                                                                |
|                                                        | Print                                                                                                    | <b>?</b>                                                       |
| Too many guests in house?<br>Pause online reservations | Designed by Hospitality Digital GmbH. All rights reserved.                                                      | FAQ   Terms of use   Imprint   Data privacy   Privacy Settings |

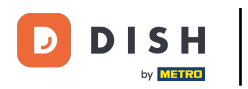

# Para adicionar uma reserva manualmente, clique em ADICIONAR RESERVA.

| <b>DISH</b> RESERVATION                                |                                               |                             |                          |                               | <b>*</b> *  | Test Bistro Tra    | ining 🕤          |             | •      |
|--------------------------------------------------------|-----------------------------------------------|-----------------------------|--------------------------|-------------------------------|-------------|--------------------|------------------|-------------|--------|
| Reservations                                           | Have a walk-in customer?<br>reservation book! | Received a reservation req  | uest over phone / email? | Don't forget to add it to you | ur 🦲        | WALK-IN            | ADD RESERV       |             |        |
| 🛏 Table plan                                           |                                               |                             |                          |                               |             |                    |                  |             |        |
| <b>"1</b> Menu                                         | <                                             |                             | Wed, 27 Sep -            | Wed, 27 Sep                   |             |                    | Í                |             |        |
| 🐣 Guests                                               | There is <b>1</b> active limit conf           | igured for the selected tim | ne period                |                               |             |                    | Show             | more 🗸      |        |
| 🕲 Feedback                                             |                                               |                             |                          |                               |             |                    |                  |             |        |
| 🗠 Reports                                              |                                               | ⊖ Completed                 | Upcoming                 | ⊖ Cancelled                   |             | Ö 😩 (              | D <b>=</b> 0/49  |             |        |
| 🌣 Settings 👻                                           |                                               |                             |                          |                               |             |                    |                  |             |        |
|                                                        |                                               |                             | No reserva               | tions available               |             |                    |                  |             |        |
|                                                        | Print                                         |                             |                          |                               |             |                    |                  | 6           |        |
| Too many guests in house?<br>Pause online reservations | Designed by Hospitality Digital Gmb           | H. All rights reserved.     |                          |                               | FAQ   Terms | s of use   Imprint | t   Data privacy | Privacy Set | ttings |

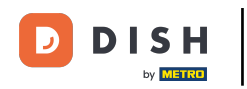

# Uma nova janela será aberta onde você poderá inserir as informações essenciais da reserva.

| DISH RESERVATION                                       |                            |                                               |                 | 🌲 🔹 Test Bistro Training 🕤 🛛 🎽 🕏                           |
|--------------------------------------------------------|----------------------------|-----------------------------------------------|-----------------|------------------------------------------------------------|
| Reservations                                           | Have a walk-in cust        | omer? Received a reservation request over pho | ne / email? Don | on't forget to add it to your reservation book!<br>Back    |
| 🛏 Table plan                                           | Reservation in             | formation                                     |                 | Guest information                                          |
| 🍴 Menu                                                 | '#' Guests *               |                                               |                 | Last name                                                  |
| 🖴 Guests                                               | Date *                     | Fri, 20/10/2023                               |                 | First name                                                 |
| 🕲 Feedback                                             | Time *                     | - time -                                      | •               | Phone                                                      |
| 🗠 Reports                                              | Duration (in<br>Min/Hours) | Please select capacity and time first         | •               | Email                                                      |
| 🔹 Settings 🗸                                           | Table(s)                   | Please select time slot first                 | •               | Reservation notes                                          |
| ${\cal O}$ Integrations                                | Source                     | Please select                                 | •               | Internal note. Will be shown for this reservation only.    |
|                                                        | Occasion                   | Please select                                 | •               | e.g. window seat, occasion                                 |
|                                                        |                            |                                               |                 | Internal guest information                                 |
|                                                        |                            |                                               |                 | Note will be shown on all reservations made by this guest. |
|                                                        |                            |                                               |                 | e.g. 10% discount, VIP                                     |
| Too many guests in house?<br>Pause online reservations |                            |                                               |                 | Allorgies                                                  |

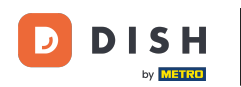

#### Em seguida, preencha as informações do hóspede. Nota: Nome ou sobrenome, um dos dois é Ð obrigatório.

| <b>DISH</b> RESERVATION                                |                            |                                              |                  |                             | <b>*</b> *  | Test Bistro Training 🕤       | <u>╡</u> <sup></sup> ∼ (•) |
|--------------------------------------------------------|----------------------------|----------------------------------------------|------------------|-----------------------------|-------------|------------------------------|----------------------------|
| E Reservations                                         | Have a walk-in custo       | mer? Received a reservation request over pho | ne / email? Don' | 't forget to add it to your | reservatior | a book!                      | Back                       |
| Ħ Table plan                                           | Reservation inf            | formation                                    |                  | Guest information           | n           |                              |                            |
| 🎢 Menu                                                 | '#' Guests *               | 2                                            |                  | Last name                   |             |                              |                            |
| 📇 Guests                                               | Date *                     | Fri, 20/10/2023                              |                  | First name                  |             |                              |                            |
| Seedback                                               | Time *                     | 05:45 pm (156 seats)                         | •                | Phone                       |             |                              |                            |
| 🗠 Reports                                              | Duration (in<br>Min/Hours) | 02:30                                        | •                | Email                       |             |                              |                            |
| 🗢 Settings 🗸                                           | Table(s)                   | n                                            | •                | Reservation note            | s           |                              |                            |
|                                                        | Source                     | Phone                                        | •                | Internal note. Will b       | be shown i  | for this reservation only.   |                            |
|                                                        | Occasion                   | Casual dining                                | •                | e.g. window seat, o         | ccasion     |                              |                            |
|                                                        |                            |                                              |                  |                             |             |                              |                            |
|                                                        |                            |                                              |                  | Internal guest inf          | formation   |                              |                            |
|                                                        |                            |                                              |                  | Note will be shown          | on all res  | ervations made by this guest |                            |
|                                                        |                            |                                              |                  | e.g. 10% discount, v        | 1           |                              |                            |
| Too many guests in house?<br>Pause online reservations |                            |                                              |                  | Allorgies                   |             |                              | ħ                          |

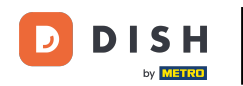

Se houver notas para a reserva, você pode deixá-las em Reservation notes. Use o campo de texto correspondente para inserir as informações.

| <b>DISH</b> RESERVATION                                |                            |                                              |                    |                         | <b>*</b> *     | Test Bistro Training 🕤       | →<br>→<br>→<br>→<br>→ |    |
|--------------------------------------------------------|----------------------------|----------------------------------------------|--------------------|-------------------------|----------------|------------------------------|-----------------------|----|
| Reservations                                           | Have a walk-in custor      | ner? Received a reservation request over pho | one / email? Don't | forget to add it to you | ur reservatior | a book!                      | Back                  |    |
| 🛏 Table plan                                           | Reservation info           | ormation                                     |                    | Guest informati         | on             |                              |                       |    |
| 🎢 Menu                                                 | '#' Guests *               | 2                                            |                    | Last name               | Doe            |                              |                       |    |
| 🐣 Guests                                               | Date *                     | Fri, 20/10/2023                              |                    | First name              | John           |                              |                       |    |
| Feedback                                               | Time *                     | 05:45 pm (156 seats)                         | •                  | Phone                   |                |                              |                       |    |
| 🗠 Reports                                              | Duration (in<br>Min/Hours) | 02:30                                        | •                  | Email                   |                |                              |                       |    |
| 🌣 Settings 👻                                           | Table(s)                   | n                                            | -                  | Reservation not         | es             |                              |                       | ٦. |
| ${\cal S}$ Integrations                                | Source                     | Phone                                        | •                  | Internal note. Wil      | l be shown     | for this reservation only.   |                       |    |
|                                                        | Occasion                   | Casual dining                                | •                  | e.g. window seat,       | occasion       |                              | h                     |    |
|                                                        |                            |                                              |                    | Internal guest ir       | nformation     | 1                            |                       | 1  |
|                                                        |                            |                                              |                    | Note will be show       | n on all res   | ervations made by this guest |                       |    |
|                                                        |                            |                                              |                    | e.g. 10% discount,      | VIP            |                              |                       |    |
| Too many guests in house?<br>Pause online reservations |                            |                                              |                    |                         |                |                              | h                     |    |
|                                                        |                            |                                              |                    | Allorator               |                |                              |                       |    |

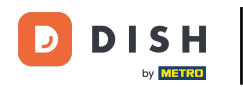

Há informações adicionais sobre o hóspede? Deixe-as em Internal guest information nos campos correspondentes.

| DISH RESERVATION                                       |                             |                                    |   | 🌲 🔹 Test Bistro Training 🕤 🛛 🏄 🗸 🚱                                                                                                    |
|--------------------------------------------------------|-----------------------------|------------------------------------|---|----------------------------------------------------------------------------------------------------|
| E Reservations                                         | Table(s)<br>Source          | 11<br>Phone                        | • | Reservation notes Internal note. Will be shown for this reservation only.                                                                                                    |
| ㅋ Table plan                                           | Occasion                    | Casual dining                      | • | Needs a business receipt.                                                                                                    |
| 🛎 Guests                                               |                             |                                    | - |                                                                                                    |
| Feedback                                               |                             |                                    |   | Note will be shown on all reservations made by this guest.                                                                                                    |
| Settings •                                             |                             |                                    |   | e.g. 10% discount, VIP                                                                                                    |
|                                                        |                             |                                    |   | ▲ Allergies ○ Cluten ○ Sesame ○ Nuts ○ Crustacean ○ Eggs ○ Fish ○ Mustard ○ Lactose ○ Celery ○ Peanuts ○ Shellfish ○ Soy ○ Lupins ○ Sulphite Diet ○ Cluten-free ○ Halal ○ Kosher ○ Lactose-free ○ Vegan ○ Vegetarian |
| Too many guests in house?<br>Pause online reservations | Designed by DISH Digital Sc | lutions GmbH. All rights reserved. |   | FAQ   Terms of use   Imprint   Data privacy   Privacy Settings                                                                                                    |

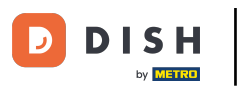

# Depois de inserir todas as informações, clique em SALVAR para adicionar a reserva.

| <b>DISH</b> RESERVATION                                |                             |                                     |   | ♠° Test Bistro Training 🕤 🛛 🏄 ∽ 🕞                                                                                 |
|--------------------------------------------------------|-----------------------------|-------------------------------------|---|----------------------------------------------------------------------------------------------------|
| Reservations                                           | Table(s)                    | 11<br>Dhan                          | • | Reservation notes                                                                                                 |
| Ħ Table plan                                           | Occasion                    | Casual dining                       | • | Needs a business receipt.                                                                                         |
| Menu                                                   |                             |                                     |   |                                                                                                    |
| <ul> <li>Guests</li> <li>Feedback</li> </ul>           |                             |                                     |   | Internal guest information                                                                                        |
| 🗠 Reports                                              |                             |                                     |   | Note will be snown on all reservations made by this guest. Does not like his cola with ice.                       |
| <ul> <li>Settings ▼</li> <li>Integrations</li> </ul>   |                             |                                     |   |                                                                                                    |
|                                                        |                             |                                     |   | Allergies  Gluten Sesame Nuts Crustacean Eggs Fish  Mustard Lactose Celery Peanuts Shellfish Soy  Lupins Sulphite |
|                                                        |                             |                                     |   | Diet  Gluten-free Halal Kosher Lactose-free Vegan Vegetarian                                                      |
|                                                        |                             |                                     |   | SAVE                                                                                                    |
| Too many guests in house?<br>Pause online reservations | Designed by DISH Digital Sc | olutions GmbH. All rights reserved. |   | FAQ   Terms of use   Imprint   Data privacy   Privacy Settings                                                    |

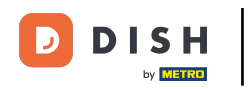

### Pronto. Você concluiu o tutorial e agora sabe como usar notas internas para suas reservas.

| <b>DISH</b> RESERVATION                                |                                                                                                    | <b>≜</b> ● Te | st Bistro Trainir | ng 🕤   👬         | •               |
|--------------------------------------------------------|----------------------------------------------------------------------------------------------------|---------------|-------------------|------------------|-----------------|
| Reservations                                           | Have a walk-in customer? Received a reservation request over phone / email? Don't forget to add it to your reservation book!                                                                  |               |                   | DD RESERVATIO    | 1               |
| ㅋ Table plan<br>웹 Menu                                 | Fri, 20 Oct - Fri, 20 Oct                                                                                                    |               |                   |                  | ~               |
| 🐣 Guests                                               | There is <b>1</b> active limit configured for the selected time period                                                                                                    |               |                   | Show mor         | e 🗸             |
| Feedback                                               |                                                                                                    |               |                   | - (              |                 |
| 🗠 Reports                                              | ○ All ○ Completed                                                                                                    |               | ☑1 ఊ2             | <b>H</b> 1/37    |                 |
| 💠 Settings 👻                                           | Fri, 20/10/2023                                                                                                    |               |                   |                  |                 |
| 𝔗 Integrations                                         | 05:45 PM Doe, John 2 guest(s) 11 (Restaurant<br>"Needs a business receipt."<br>(Reservation Note)<br>" "Does not like his cola with ice."<br>(Internal guest note)<br>Magning, Eich, Challich | it)           | Cc                | onfirmed         | ~               |
|                                                        | Print                                                                                                    |               |                   |                  | 0               |
| Too many guests in house?<br>Pause online reservations | Designed by DISH Digital Solutions GmbH. All rights reserved.                                                                                                    | AQ   Terms of | fuse   Imprint    | Data privacy   P | rivacy Settings |

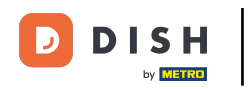

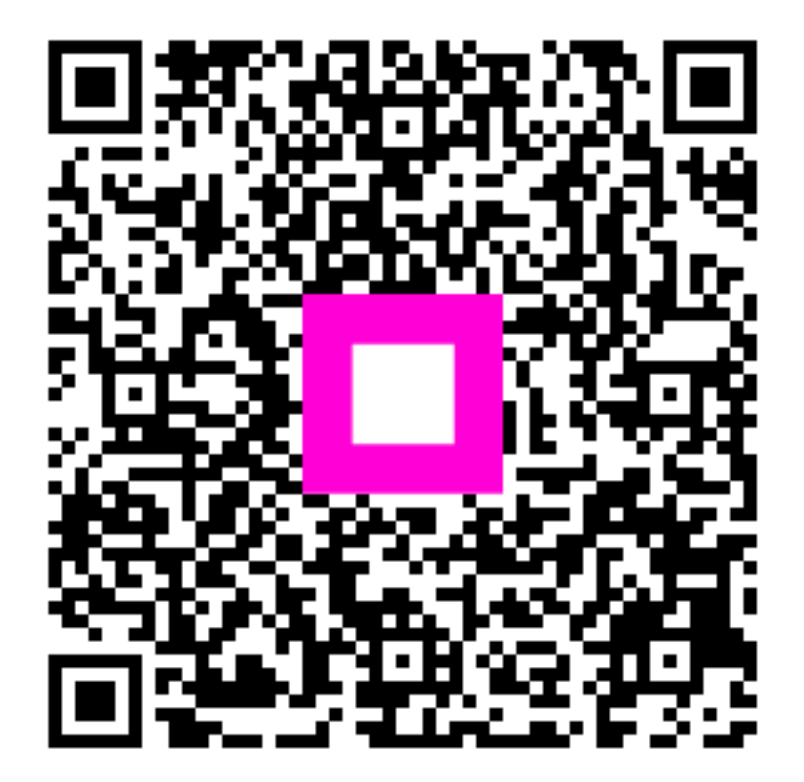

Digitalize para ir para o player interativo